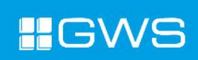

# HANDLUNGSEMPFEHLUNG FÜR REGULIERTE AUSGANGSSTOFFE

## ANPASSUNG DER EINSTELLEUNGEN IN GEVIS CLASSIC

GWS GESELLSCHAFT FÜR WARENWIRTSCHAFTS-SYSTEME MBH

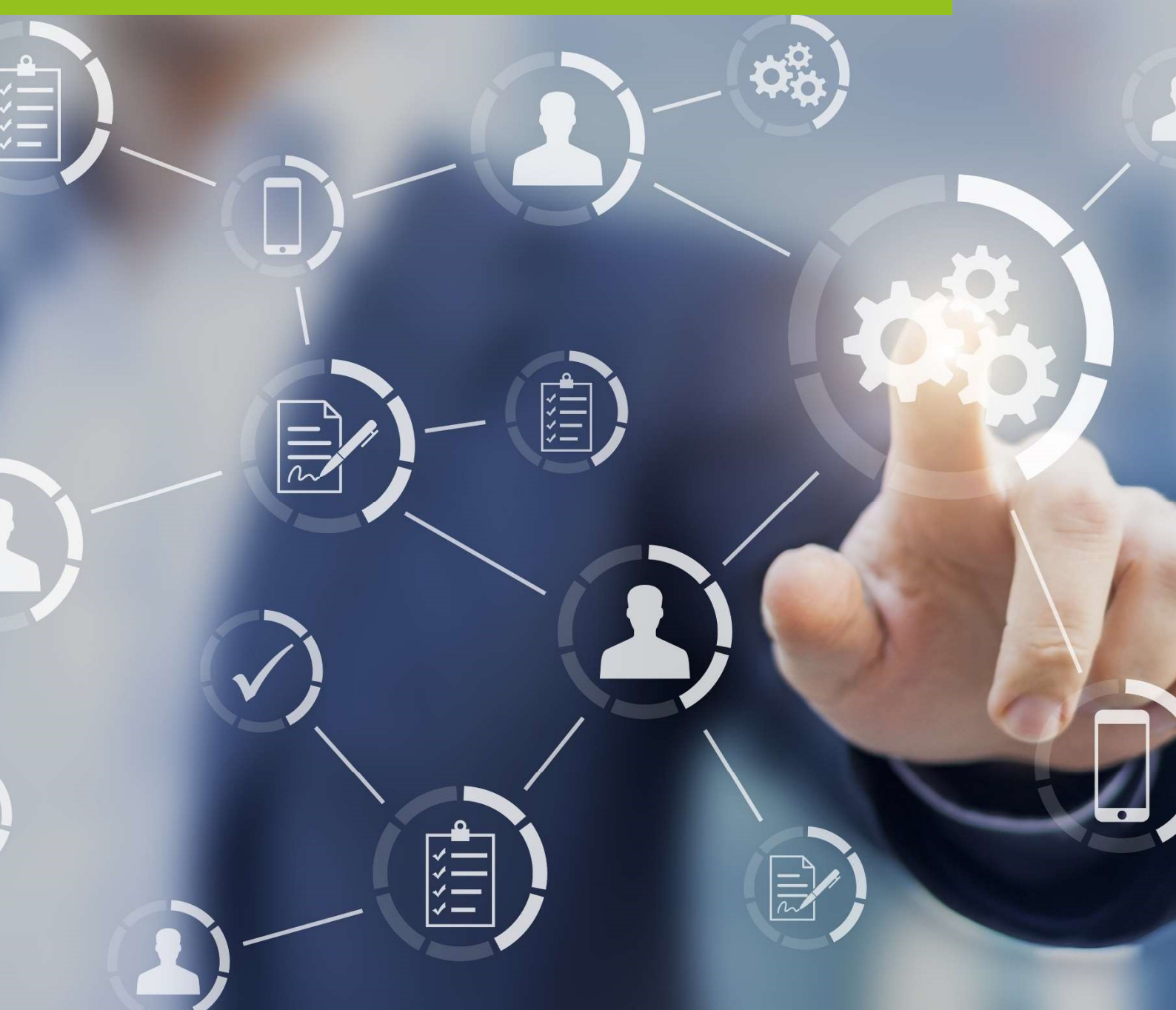

# **I**GWS

#### Inhalt:

| 1 | Einrichtung Zertifizierung | 3 |
|---|----------------------------|---|
| 2 | Einrichtung Debitor        | 4 |
| 3 | Einrichtung Textbaustein   | 5 |

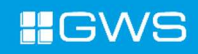

## 1 Einrichtung Zertifizierung

Innerhallb der Zertifizierungen muss ein neuer Code vergeben werden mit Gültigkeitsbereich "Verkauf".

| GEVIS - Hauptmenü, G                                                                                              | WS-Nr. 10892, Lagerort MUENSTER                                                                                                    |                                                                                                    |                                                                                                    | TT Ze                | ertifizierung                     | n                                                        | (and a set of a                                 | 0                                                          | 8 |
|----------------------------------------------------------------------------------------------------|----------------------------------------------------------------------------------------------------|----------------------------------------------------------------------------------------------------|----------------------------------------------------------------------------------------------------|----------------------|-----------------------------------|----------------------------------------------------------|-------------------------------------------------|------------------------------------------------------------|---|
| Finanzbuchhaltung Kostenstele Kostenstele Kostenstegen Arlegen Arlegen Mitglieder Mitglieder System System System | LAGER           • Artikel         • De           • Artikel         • De           • Artikel         • De           • Artikel         • De           • Artikel         • De           • Artikel         • De           • Artikel         • De           • Artikel         • De           • Artikel         • De           • Laperstellen         • N           • Inventurverwaltung         • N | richte<br>umale<br>tikelnformationen<br>rikekalkulation<br>avigate                                                                                                    | Lager Ehkauf Ehraye (Brennstoff Ehraye (Brennstoff Erzeyge (Brennstoff Stav) (Kataloge Fuhrperkdaposition Marketing |                      | Code<br>DÜNGEM.<br>NH-RAPS<br>PSM | Bedrebelarg<br>Augangstaffarg<br>Nadhaligket Reps<br>PSM | Gülüğetbered<br>Vefaud<br>Artieferung<br>Vefaud | Prüf. Ebene Lief<br>Deb./Kred.<br>Deb./Kred.<br>Deb./Kred. |   |
| Sonritistelen<br>Ardniv<br>Datenübernahme<br>SCC De V Tools                                                       | Inventur     Pouch-Olisiter     Stammdatenpflege      Test      Support                                                                                                    | Lager Einrichtung<br>Lager Einrichtung<br>Unventur Einrichtung<br>Reservierung Einricht<br>Preise & Konditioner<br>Externe Artikelinform<br>Artikelgruppen Einric<br>MVO Einrichtung | en ><br>ung :<br>Einrichtung > tion Einrichtung ;<br>htung >                                                        |                      |                                   |                                                          |                                                 | Hife                                                       |   |
|                                                                                                    |                                                                                                    | Gefahrstoff Einrichtu<br>Zerthfizierung Einricht<br>Charge<br>Fracht<br>Lizenznehmer Verpac<br>Lagerstellen<br>Verfolgungscodes<br>Vorlagen<br>Auswahllisten                         | rg > ung >                                                                                                    | Zertifiz<br>Zertifiz | ierungrg<br>ierungsgrut           | en                                                       |                                                 |                                                            |   |

In den Zertifizierungsgruppen erstellen Sie einen neuen Datensatz mit max. 10 Stellen. Dieser wird mit dem zuvor angelegtem Zertifizierungscode verknüpft. Die Prüfungsart sollten Sie auf *"zwingend"* umstellen, um sicher zu gehen, dass der Verkauf der Artikel nicht ohne Bestätigungen ausgegeben werden darf.

Über den Button Zertifizierung gelangen Sie in die Zertifizierungsdetails. Hier können Sie die relevanten Artikel entweder auf Obergruppen-, Gruppen-, Untergruppenebene oder Artikelweise hinterlegen.

| Finanzbuchhaltung Kostenstelle Kostenstelle Kostenträger Anlagen Personalwesen Mitglieder Management Info-5 | AGER  Artikel Aktionen Artikel Etiketten Lagerstellen | Berichte     Journale     Artikelnformationen     Artikekaikulation     Navinate                                                                                                    | Lager<br>Einkauf<br>Verkauf<br>Energie, Ørennstoff<br>Erzeugerabrechnung<br>Stav / Kataloge<br>Führparkdisposition    | Code<br>Beschreibung<br>Zertifizierungscor<br>Prüfung<br>Nicht zertif. Artik | DÜNGEM.<br>Ausgangssi<br>de DÜNGEM.<br>zwingend<br>elnr | offverordnung<br>Ausgangss | toffverordnung     | Verkauf                         |                                                                    |
|----------------------------------------------------------------------------------------------------|-------------------------------------------------------|----------------------------------------------------------------------------------------------------|----------------------------------------------------------------------------------------------------|------------------------------------------------------------------------------|---------------------------------------------------------|----------------------------|--------------------|---------------------------------|--------------------------------------------------------------------|
| <ul> <li>System</li> <li>Schnittstellen</li> <li>Archiv</li> <li>Datenübernahme</li> </ul>                  | • Inventurverwaltung     ✓ Inventur     ✓ BuchBlätter | ▼Einrichtung<br>Lager Einrichtung<br>Lagerorte                                                                                                    | Marketing                                                                                                    | 7ertifizien mar                                                              | mmendetails                                             |                            | Zertifizier        | 🔻 Hife 🔻                        |                                                                    |
| C De 🕶 Tools                                                                                                | Test     Support                                      | Lagerbuchungsgrup<br>Inventur Einrichtung<br>Reservierung Einrich<br>Preise & Konditione<br>Externe Artikelinforn<br>Artikelgruppen Einrich<br>MVO Einrichtung<br>Gefahrstoff Einricht | pen > tung > n Einrichtung > nation Einrichtung > chtung > > nation Einrichtung > > > > > > > > > > > > > > > > > > > | Ausschluss                                                                   | Artikelobergruppe                                       | Artikelgruppe              | Artikeluntergruppe | Artkeinr.<br>1010413<br>1000008 | Artikelbeschreibung<br>Kalkammonsalpeter 27%<br>AMMONSULFATSULPETE |
|                                                                                                    |                                                       | Zertifizierung Einrich<br>Charge<br>Fracht<br>Lizenznehmer Verpar<br>Lagerstellen                                                                                                    | ttung >                                                                                                    | Zertifizierungen<br>Zertifizierungsgrupp                                     | ben                                                     |                            |                    |                                 | Hife                                                               |
|                                                                                                    |                                                       | Verfolgungscodes<br>Vorlagen<br>Auswahllisten                                                                                                    | >                                                                                                    |                                                                              |                                                         |                            |                    |                                 |                                                                    |

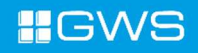

## 2 Einrichtung Debitor

Am Debitor unter dem Button Debitor -> Details -> Zuordnungen -> Zertifizierungen müssen Sie diese beiden Codes mit einem entsprechenden Gültigkeitszeitraum und über den Button "**Deb. / Kred.**" die abholberechtigen Personen hinterlegen.

| Zertifizierung | Beschreibung                                                                       | Bemerkung |   | Gültig ab | Gültig bis | Zertifizierungsgruppencode | Zert. Gruppenbeschreibung |           |
|----------------|------------------------------------------------------------------------------------|-----------|---|-----------|------------|----------------------------|---------------------------|-----------|
| DÜNGEM.        | Ausgangsstoffverordnung                                                            |           |   | 01.02.21  | 31.12.2099 | DÜNGEM.                    | Ausgangsstoffverordnung   | ^         |
|                |                                                                                    |           |   |           |            |                            |                           |           |
|                |                                                                                    |           |   |           |            |                            |                           |           |
|                |                                                                                    |           |   |           |            |                            |                           |           |
|                |                                                                                    |           |   |           |            |                            |                           |           |
|                |                                                                                    |           |   |           |            |                            |                           |           |
|                |                                                                                    |           |   |           |            |                            |                           |           |
|                |                                                                                    |           |   |           |            |                            |                           |           |
|                |                                                                                    |           |   |           |            |                            |                           |           |
|                |                                                                                    |           |   |           |            |                            |                           |           |
| Abholb         | er, Personen (Zertifiz.)                                                           |           |   |           |            |                            |                           |           |
| Abholb         | er. Personen (Zertifiz.)<br>Name                                                   |           |   |           |            |                            |                           | ~         |
| Abholb         | er. Personen (Zertifiz.)<br>Name<br>1 Fritz Muller                                 |           | · |           |            |                            | Add Marco and Lab         | ~         |
| Abholb         | er. Personen (Zertifiz.)<br>Name<br>1 Fritz Müller<br>2 Heiner Schulze Bröm        | nekanp    |   |           |            |                            | Deb./Kre 💌 Hi             | v<br>fe ▼ |
| Abholb         | er. Personen (Zertifiz.)<br>Name<br>1 [ritz Muller<br>2 Heiner Schulze Bröm        | nekanp    |   |           |            |                            | Deb.,Mre V Hi             | fe V      |
| Abholb         | er, Personen (Zertifiz.)<br>Name<br>1 <u>Fritz Müller</u><br>2 Heiner Schulze Bröm | ekanp     |   |           |            |                            | Deb./Kre 💌 Hi             | fe V      |
| Abholb         | er. Personen (Zertifiz.)<br>Name<br>1 Fritz Miller<br>2 Heiner Schulze Brom        | nekarp    |   |           |            |                            | Deb.,Kre V Hi             | fe        |
| Abholb         | er. Personen (Zertifiz.)<br>Name<br>1 Fritz Muller<br>2 Heiner Schulze Bröm        | ekamp     |   | i         |            |                            | Deb.,Mre 🔻 Hi             | fe •      |

Sind über den Lookup noch keine Kontakte auszuwählen, können Sie entsprechende Kontakte des Debitoren über den Button Kontaktperson -> Karte mit F3 hinterlegen und im Anschluss auswählen.

| DUNGEN. DUNGE                     | rungsgruppenkode Be | sdrebung<br>agangastoffverordnung       | tenetung                 | GJRg ab GJRg 1<br>01.02.21 31.12 | is Zert, Grupperbesdive<br>2099 Ausgangsstoffverordr |                                                                                                    | Nr. Name<br>1 Pritz Müller<br>2 Hener Schulze Brömmelka | mp       |  |
|-----------------------------------|---------------------|-----------------------------------------|--------------------------|----------------------------------|------------------------------------------------------|----------------------------------------------------------------------------------------------------|---------------------------------------------------------|----------|--|
| Interessentervane<br>Fest<br>Test | Ted Aviso           | n Nane<br>Priz Muller<br>Heiner Schulze | Verantivo Pri<br>Brönnek |                                  | /                                                    |                                                                                                    |                                                         | Hife     |  |
|                                   | x                   | Abbrechen Kogtaktu                      | • Nyitten •              |                                  | Agmen Konsunitation I<br>P                           | Bereich w.shap<br>5000000 (* 21)<br>3<br>3<br>1<br>1<br>1<br>1<br>1<br>1<br>1<br>1<br>1<br>1<br>1<br>1<br>1 | Sudtegriff                                              | 15.02.21 |  |

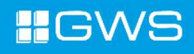

#### 3 Einrichtung Textbaustein

Zu jeder Lieferung mit gekennzeichenten Artikeln ist ein entsprechndes Beiblatt auszufüllen in dem bestätigt wird, welche Person die Ware abgeholt hat. Als Alternative können Sie die Textbausteine in gevis nutzen, indem Sie an den betreffenden Artikeln exemplarisch folgende Einmaltextbausteine hinterlegen:

| Algenen Kervzeichen Fakturier                                                  | ung Bestellung Preise u. Kond.                                                                         | Berichtswesen Bewertung Son                                                                                                    | national                                                        | TexbastBedreburg Bindruk                                                                                                    |   |
|--------------------------------------------------------------------------------|----------------------------------------------------------------------------------------------------|----------------------------------------------------------------------------------------------------|-----------------------------------------------------------------|----------------------------------------------------------------------------------------------------|---|
| Nummer                                                                         |                                                                                                    | Standardartik                                                                                                    |                                                                 |                                                                                                    |   |
| Nr                                                                             | 00433 V 1 0                                                                                            | Steckenflier: New, Lagenertflier: 1           Lagebestand         -456.591,65           devon Außerbest         1.55           Trembestand         -38.89           Lagement         -256.900,7           Henge in Destellung | M ENGTR<br>38 45<br>30 45<br>99 45<br>39 4.5<br>39 4.5<br>45 45 | 12 13 - W. Sotheasten                                                                                                    |   |
| Gebindenenge KG<br>Mengenanæige in KG<br>Nettogewicht (kg)<br>Taragewicht (kg) | 1,00<br>(€<br>0,000                                                                                    | Menge in Anleferung<br>Restmenge in W 140, 9<br>festandsprüfung                                                                                                    |                                                                 | Trib     Debtarenumer       Bestveburg                                                                                                    |   |
| Iolumen (tr)                                                                   | Kalkulation<br>Preise                                                                                  | Umschalt=Strg=K<br>Strg=Alt=P                                                                                                    | •                                                               | Test  Test  Rest.atr 2,M Listersoven                                                                                                    | ^ |
| Artikelpflegekennosichen <u>AGRAX</u>                                          | Konditionen<br>Preisvorschlag<br>Preiskalkulation<br>Preis-Historie                                    | Stog+Ait+K<br>Stog+P<br>Stog+H                                                                                                    | ·                                                               | Thermethungspression                                                                                                    |   |
|                                                                                | Verkaufsunterstützung<br>Frachtstaffeln<br>Aufträge                                                    | 3                                                                                                    |                                                                 | C revisure bestagt, de Stentist des Abrehners beix. Empfangiperson überprüft zu haben anhand. () eines guitigen Personaldikuments () eines Näverscheres mit ubribtid |   |
|                                                                                | Kontraktübersicht<br>Kontraktzeilenübersicht<br>Kontraktrestmengenaufstel<br>Kontraktrisiko-Auswertung | ung                                                                                                    |                                                                 | C) Der Könehner ist den Abgeber / Überbringer persörlich bekannt<br>Unterschrift Empflanger<br>Unterschrift Abgeber / Überbringer                                    |   |
| wd.                                                                            | Enmalterbausteine-VX                                                                                   | Umschalt+Strg+E                                                                                                    |                                                                 | В                                                                                                    |   |

#### Muster-Vorlage eines entsprechenden Textbausteines:

**BEIBLATT ZUM LIEFERSCHEIN** 

Verwendungszwecks: \_\_\_\_\_\_ Empfangsperson: \_\_\_\_\_\_

Der Empfänger bestätigt, dass der Artikel und die darin enthaltenen Stoffe nur für den abgegebenen Verwendungsweck verwendet wird. Er ist unterrichtet worden, dass Abhandenkommen oder Diebstahl des Artikels umgehend dem zuständigen Landeskriminalamt gemeldet werden muss. Ein Merkblatt mit wichtige Hinweisen zum Umgang mit Düngemitteln liegt ihm vor.

Der Verkäufer bestätigt, die Identität des Abnehmers bzw. Empfangsperson überprüft zu haben anhand.

- () eines gültigen Personaldokuments
- ( ) eines Führerscheines mit Lichtbild
- ( ) Der Abnehmer ist dem Abgeber / Überbringer persönlich bekannt

Unterschrift Empfänger

Unterschrift Abgeber | Überbringer

So eingerichtet, können die definierten Artikel nur noch an die Debitoren verkauft werden, bei denen ein gültiges Zertifkat hinterlegt worden ist.

Stand: Februar 2021